## Anular a proteção de todos os arquivos

## Anular a proteção de todos os arquivos.

## NOTA :

Para selecionar/mover o cursor para cima/esquerda ou para baixo/direita, pressione o botão UP/< ou DOWN/>.

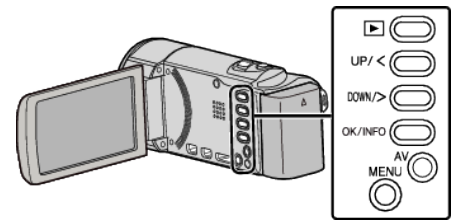

1 Selecione o modo de reprodução.

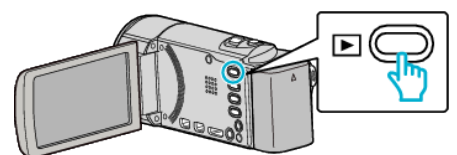

2 Pressionar MENU.

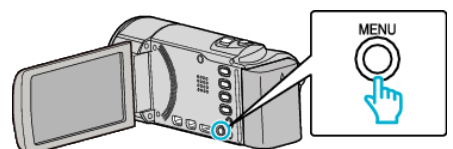

**3** Selecione "PROTEGER/CANCELAR" e pressione OK.

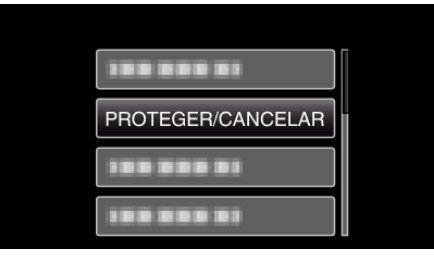

**4** Selecione "CANC.TUDO" e pressione OK.

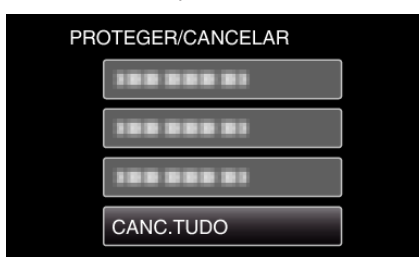

**5** Selecione "SIM" e pressione OK.

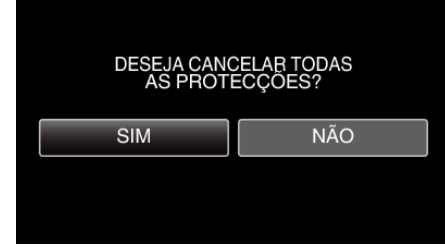

• Depois de anular a proteção, pressione OK.